# 教育雲端電子郵件 啟用步驟

110/4/22製作

### 教育部校園雲端電子郵件 https://mail.edu.tw/

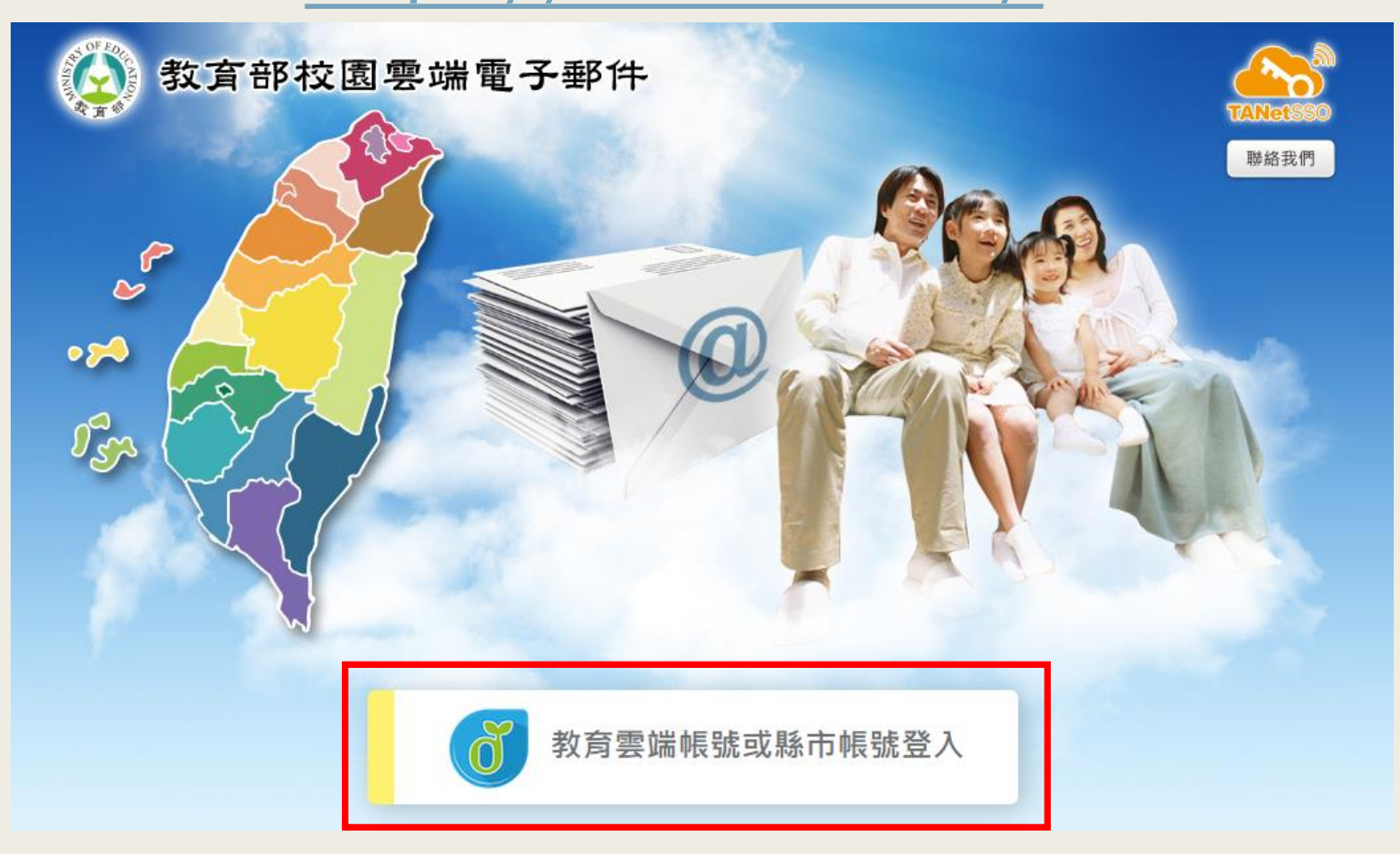

- 1. 輸入<u>https://mail.edu.tw/</u>進入「教育部校園雲端電子郵件」登入首頁
- 2. 請點選下方「教育雲端帳號或縣市帳號登入」

#### 使用縣市帳號登入

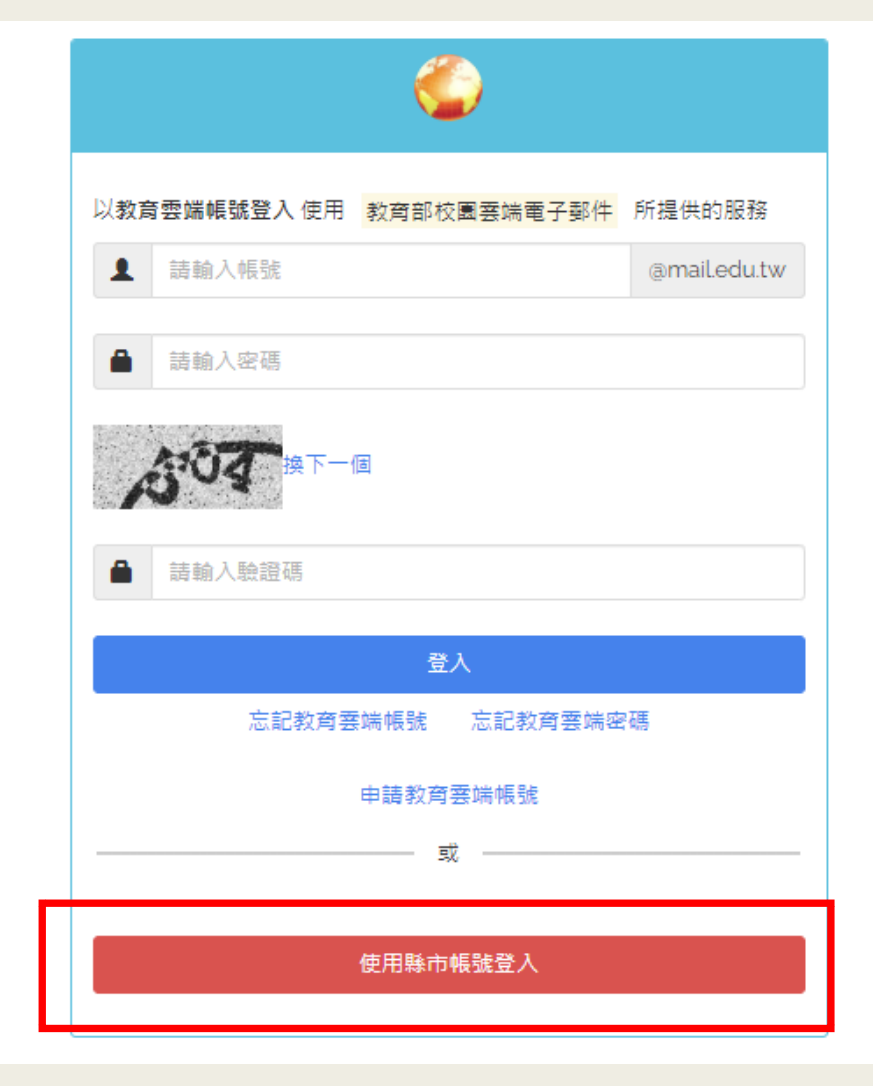

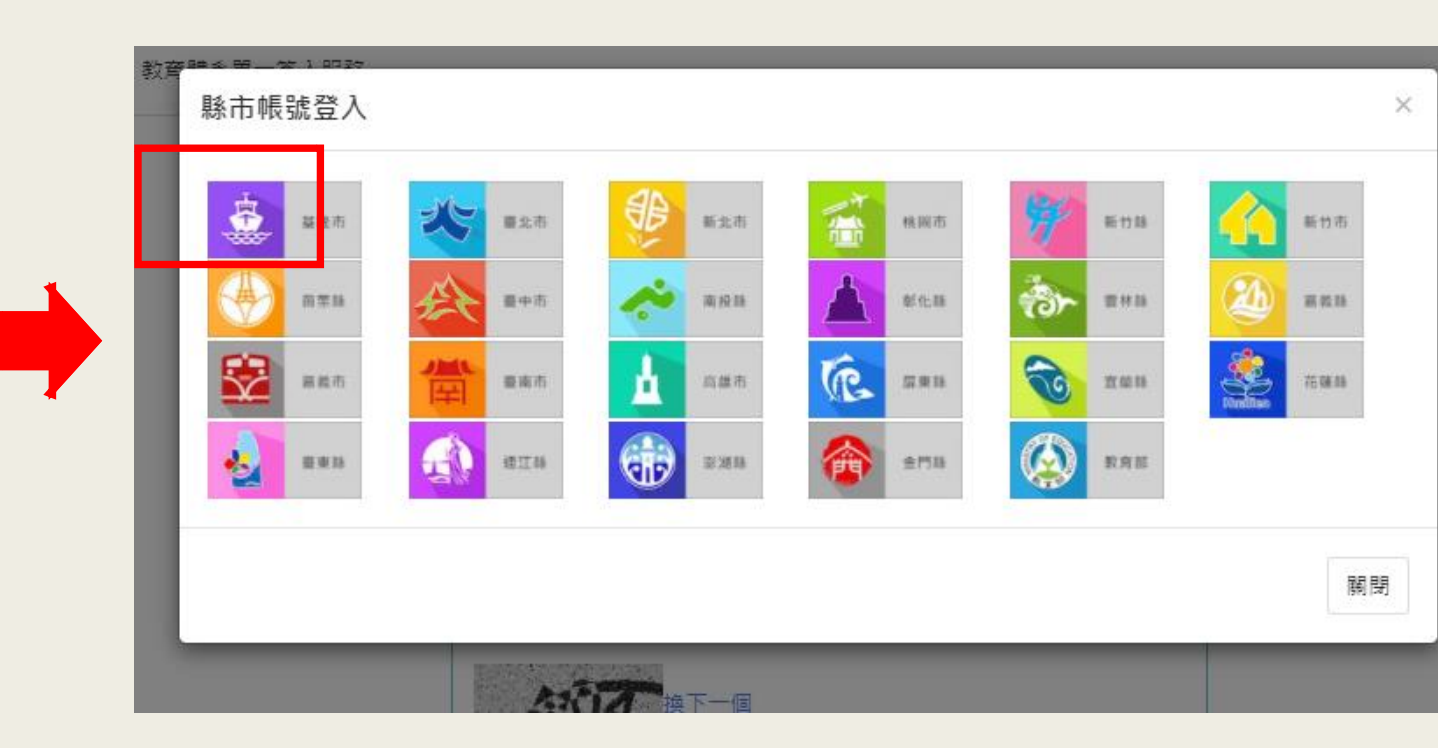

請點選下方「使用縣市帳號登入」
 請點選第一個「基隆市」

### 輸入個人的OpenID帳號密碼

| <b>1</b> | 基隆市教育雲端帳號認證服務                                                                                         |
|----------|----------------------------------------------------------------------------------------------------|
|          | 您必須登入才能使用 前提供的服務                                                                                      |
|          | <b>a</b> a1234                                                                                        |
|          | 「「「「」」「「」」「「」」「」」「「」」「」」「「」」「」」「」」「」」「「」」「」」「」」「」」「」」「」」「」」「」」「」」「」」「」」「」」「」」「」」「」」「」」「」」「」」「」」「」」「」」 |
|          | ■ 501                                                                                                 |
|          | 重本<br>請輸入個人的OpenID帳號、密碼、驗證碼                                                                           |

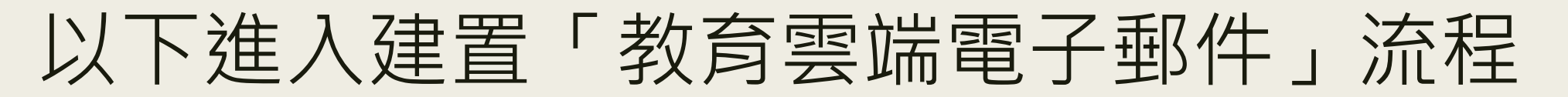

#### 基隆市教育雲端帳號認證服務

#### ▶登出(=====

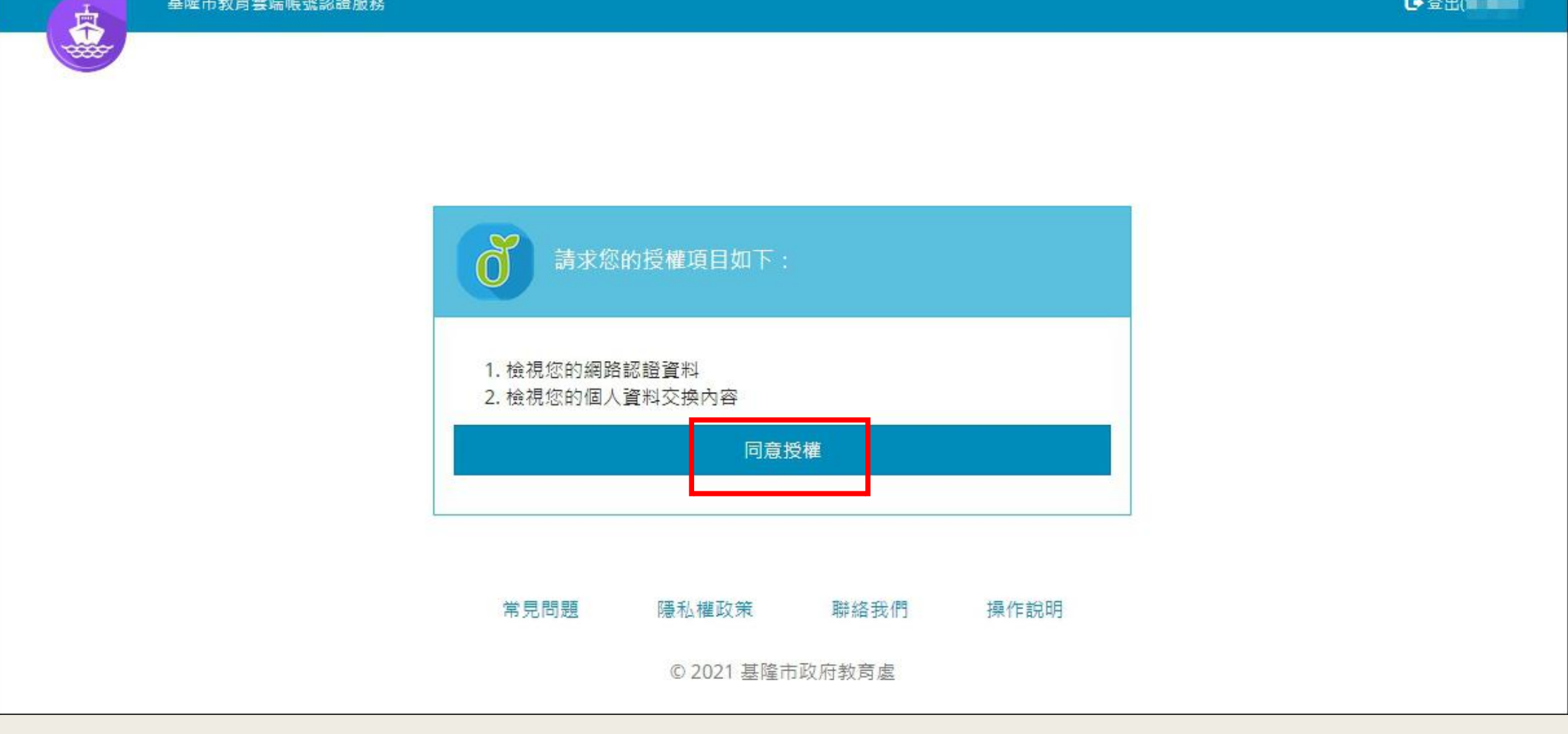

請點選「同意授權」

#### 以下進入建置「教育雲端電子郵件」流程

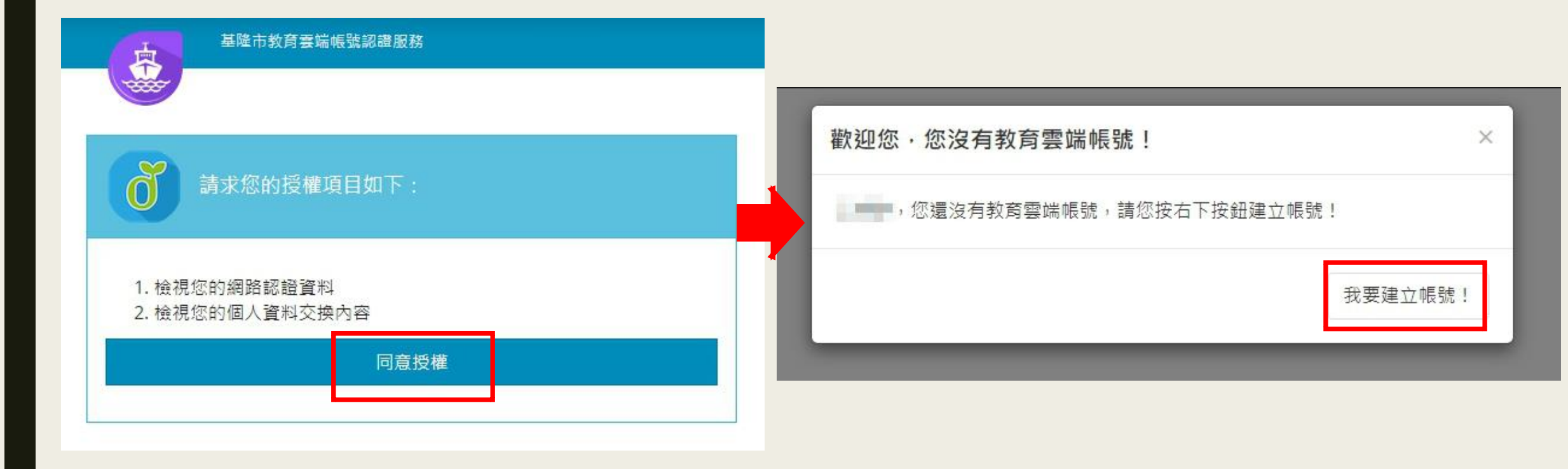

1. 請點選「同意授權」
 2. 再點選「我要建立帳號!」

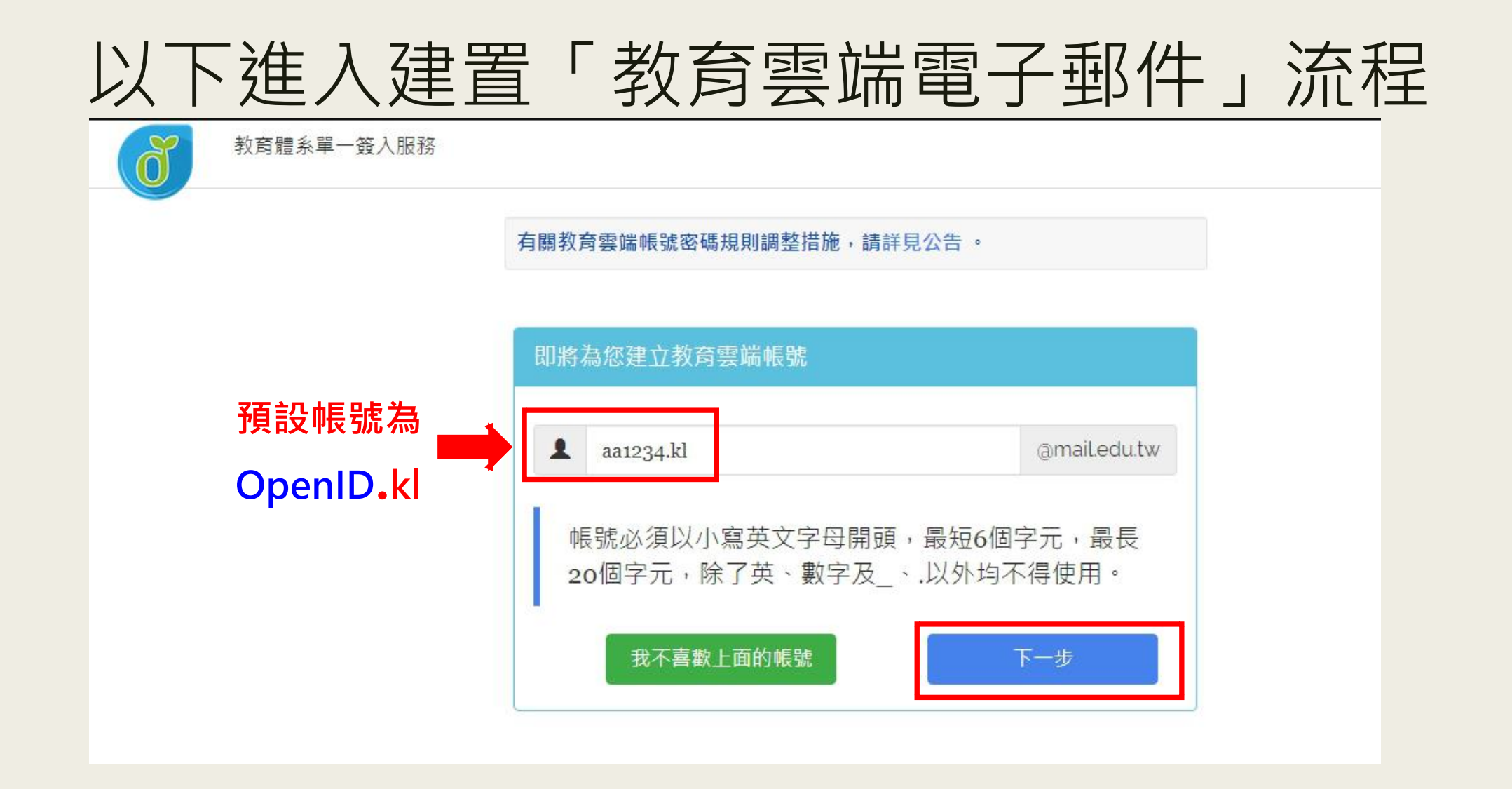

- 1. 預設帳號為您的OpenID帳號加上 .kl
- 2. 確認後,再點選「下一步」

#### 以下進入建置「教育雲端電子郵件」流程

| 申請葬 | 教育雲端帳號                       |
|-----|------------------------------|
| 1   | amail.edu.tw                 |
|     | 密碼必須包含以下三項:數字、大寫英文字母、小寫英文字母、 |
|     | 請再次輸入您的密碼                    |
| ×   | (若沒有可不填)請輸入您的備用電子郵件          |
| ×   | (若沒有可不填)請再次輸入您的備用電子郵件        |
|     | 建立新帳號                        |
| 訂   | <b>青輸入密碼、備用電子郵件等相關資</b> 料    |
| 日   | <b>国出辑「建立新帳號」</b>            |

## 待系統建置完成,即會跳出以下畫面 您已完成「教育雲端電子郵件」申請流程

#### 您的教育雲端電子郵件格式為 aa1234.kl@mail.edu.tw

| 文 教 首 響 () () () () () () () () () () () () () |                          |                                                                                                    |                | <b>i</b>   | ● F+ F           | ÷ کې              | 搜尋        | 新在信件匣 | Q ▼ 登出    | 0     |
|------------------------------------------------|--------------------------|----------------------------------------------------------------------------------------------------|----------------|------------|------------------|-------------------|-----------|-------|-----------|-------|
| kl                                             | 信箱資訊                     | v                                                                                                    |                |            |                  |                   |           |       |           |       |
| 寫信 [2]                                         | 新増看版 兩行排版(左大) ✔          |                                                                                                    |                |            |                  |                   |           |       |           |       |
|                                                | 登入資訊                     |                                                                                                    |                |            |                  |                   | $\otimes$ | 轉寄資訊  |           |       |
|                                                | 狀態 登入成功                  |                                                                                                    |                |            |                  |                   |           | 狀態    | 自動轉寄Email |       |
|                                                | 2021/04/22 00:35:18 網頁登入 |                                                                                                    | 117.56.180.145 |            |                  |                   |           | 沒有資料  |           |       |
| ▶ 收信匣(1/1)                                     |                          |                                                                                                    |                |            |                  |                   |           | 狀態    | 過濾轉寄Email |       |
| (上) 待處理信件                                      | 沒有資料                     |                                                                                                    |                |            |                  |                   |           | 沒有資料  |           |       |
| ➡ 寄件備份匣                                        |                          |                                                                                                    |                |            |                  | 觀看完               | 整登入記錄     |       |           | 信件過濾書 |
| ☑ 草稿匣                                          | 信箱森县                     |                                                                                                    |                |            |                  |                   | ×         | 公告欄   |           |       |
| 🔽 回收筒                                          |                          |                                                                                                    |                |            |                  |                   |           | 無公告   |           |       |
| ▶ 廣告信匣                                         |                          | <ul> <li>要喃蜆磲:</li> <li></li> <li></li></ul> |                | 0.00 MB    |                  | 0.0               | 0%        |       |           |       |
|                                                |                          | <ul> <li>周午度用。</li> <li>剩餘空間:</li> </ul>                                                                                                    |                | 4999.98 MB |                  | 100.0             | 0%        |       |           |       |
|                                                |                          | 總量:                                                                                                    |                | 5000.00 MB |                  | 10                | 0%        |       |           |       |
|                                                |                          |                                                                                                    |                |            |                  |                   | 0         |       |           |       |
|                                                | 信件里資訊                    |                                                                                                    |                |            | 1                |                   | ×=        |       |           |       |
|                                                |                          |                                                                                                    |                |            | 木讀信件             | 総信任政              | 谷里        |       |           |       |
|                                                |                          |                                                                                                    |                |            | 1 39             | 1 33              | 0.02 IVIB |       |           |       |
|                                                | <u>寄件備份匣</u>             |                                                                                                    |                |            | 0 封              | 0 封               | 0.00 MB   |       |           |       |
|                                                | <u> </u>                 |                                                                                                    |                |            | 0 封              | 0 封               | 0.00 MB   |       |           |       |
|                                                | 回收筒 [清空]                 |                                                                                                    |                |            | 0 封              | <b>0</b> ≢t       | 0.00 MB   |       |           |       |
|                                                | 廣告信匣 [清空]                |                                                                                                    |                |            | 0 封              | <mark>0</mark> 责付 | 0.00 MB   |       |           |       |
|                                                | 信箱資訊總計                   |                                                                                                    |                |            | <mark>1</mark> 封 | 1封                | 0.02 MB   |       |           |       |
|                                                | 帳號授權資訊 (顯示前三筆啟用條件)       |                                                                                                    |                |            |                  |                   | ×         |       |           |       |
| 通訊錄                                            | 標題 時段 治有容判               |                                                                                                    | 被授權者           | 後登入時間/帳號   |                  |                   | 被登入(灾)    |       |           |       |
| 雲端硬碟                                           | A DATE                   |                                                                                                    |                |            |                  | 觀看完               | 整授權資訊     |       |           |       |
| 信箱服務                                           |                          |                                                                                                    |                |            |                  |                   |           |       |           |       |
|                                                |                          |                                                                                                    |                |            |                  |                   |           |       |           |       |

### 如有疑問 可致電教育網路中心詢問

### (02)24591311 分機836 陳小姐